### HOW TO APPLY FOR A GPS ACCOUNT

## <u>Step 1 – Select</u>

- ✓ Retail
- ✓ Retail Non US

| New Account and C                                                              | onfidential Credit A                                                       | oplication                                                            |                                                                                | · · · · · · · · · · · · · · · · · · · |
|--------------------------------------------------------------------------------|----------------------------------------------------------------------------|-----------------------------------------------------------------------|--------------------------------------------------------------------------------|---------------------------------------|
|                                                                                |                                                                            | ····                                                                  |                                                                                |                                       |
| Welcome. In order to serve our cus<br>Inc., its subsidiaries, affiliates, succ | stomers Better, Smarter, and Faster<br>essors and assigns ("Baker & Taylor | this Confidential On-Line Credit<br>" or "Seller") for the purpose of | Application ("Application") is made to<br>inducing Baker & Taylor to extend cr | Baker & Taylor,<br>edit               |
| Please update the following inform                                             | ation. *indicates required field                                           |                                                                       |                                                                                |                                       |
| Retail (product is resold)                                                     | × 2                                                                        | 1                                                                     |                                                                                |                                       |
|                                                                                |                                                                            |                                                                       |                                                                                |                                       |
| Retail Non US (business lo                                                     | cated outside US) V *                                                      |                                                                       |                                                                                |                                       |
| Proceed to the Application Form »                                              |                                                                            |                                                                       |                                                                                |                                       |
|                                                                                |                                                                            |                                                                       |                                                                                |                                       |
|                                                                                |                                                                            |                                                                       |                                                                                |                                       |
|                                                                                |                                                                            |                                                                       |                                                                                |                                       |
|                                                                                |                                                                            |                                                                       |                                                                                |                                       |

# <u>Step 2</u>

# $\checkmark\,$ Complete the signature page with name and email address

| 🕞 🔿 💻 https:// | /na2.docusign.net/Member/PowerFormSigning.aspx?PowerForm1 🔎 👻 🔒 DocuSign, Inc. [US] 🖒 🗼 Tasic Email:RE 🖗                                                                                                    | New tab   | Baker & Taylo | <b>DocuSign</b> | × 🕼 B&T TS360                | <b>口 X</b><br>合会像 <u>0</u> |
|----------------|----------------------------------------------------------------------------------------------------|-----------|---------------|-----------------|------------------------------|----------------------------|
|                |                                                                                                    |           |               |                 |                              | ^                          |
|                | DeuverForm Cigner Information                                                                                                    |           |               |                 |                              |                            |
|                | PowerForm Signer Information                                                                                                    |           |               |                 |                              |                            |
|                | Hello,                                                                                                    |           |               |                 |                              |                            |
|                | Thank you for taking the time to complete this Document. You will receive an<br>Access/Validation code via email (Please Save, and Do Not Delete the Code<br>until you have completed the application). Check Spam if it has not been<br>received within a few minutes.                                                                                                    |           |               |                 |                              |                            |
|                | Before you begin the online application process, you will need the following information:                                                                                                    |           |               |                 |                              |                            |
|                | <ol> <li>Two supplier references and one bank reference, for CREDIT TERMS</li> <li>Last 4 digits of your credit card number and the expiration date, for<br/>CREDIT CARD TERMS</li> <li>Tax certificate, if tax exempt</li> <li>Billing and Shipping address</li> <li>Financial and Accounts Payable Contact Information</li> </ol>                                                                                                    |           |               |                 |                              |                            |
|                | Please fill out all mandatory fields that will be outlined in RED. Once all<br>mandatory fields are filled correctly, an option to click the "Finish Button" should<br>appear in the bottom right hand corner of the app. To begin the process of<br>reviewing and signing your documents, please click the button below. Signing<br>will not be complete until you have reviewed the agreement and you have<br>confirmed your signature. |           |               |                 |                              |                            |
|                | Thanks,                                                                                                    |           |               |                 |                              |                            |
|                | Please enter your name and email                                                                                                    |           |               |                 |                              | ~                          |
| Search th      | e web and Windows 📃 🧟 🥵 🔨 🔁 関                                                                                                    |           |               |                 | へ 🙀 🔚 候 🕼                    | 4:08 PM<br>11/17/2016      |
|                |                                                                                                    |           |               |                 |                              |                            |
| 🕞 🕘 👱 https:// | /na2 docusign.net/Member/PowerformSigning.aspx?PowerformI P < ▲ DocuSign. Inc. [US] C     ● Task: Email:RE       4.     Billing and Shipping address       5.     Financial and Accounts Payable Contact Information                                                                                                    | 🕽 New tab | Baker & Taylo | 🛃 DocuSign      | × B&T TS360                  | □ ×<br>☆☆©♡                |
|                | Please fill out all mandatory fields that will be outlined in RED. Once all<br>mandatory fields are filled correctly, an option to click the "Finish Button" should<br>appear in the bottom right hand corner of the app. To begin the process of<br>reviewing and signing your documents, please click the button below. Signing<br>will not be complete until you have reviewed the agreement and you have<br>confirmed your signature. |           |               |                 |                              |                            |
|                | Thanks.                                                                                                    |           |               |                 |                              |                            |
|                | Please enter your name and email to begin the signing process.                                                                                                    |           |               |                 |                              |                            |
|                | Your Role:                                                                                                    |           |               |                 |                              |                            |
|                | Customer                                                                                                    |           |               |                 |                              |                            |
|                | Your Name:                                                                                                    |           |               |                 |                              |                            |
|                | John Doe                                                                                                    |           |               |                 |                              |                            |
|                | Your Email:                                                                                                    |           |               |                 |                              |                            |
|                | john.doe@gmail.com                                                                                                    |           |               |                 |                              |                            |
|                |                                                                                                    |           |               |                 |                              |                            |
|                | Begin Signing                                                                                                    |           |               |                 |                              |                            |
| Soarch th      | a wah and Windows 📁 👩 🥠 🙀 😁 🥋 🗤                                                                                                    |           |               |                 | ∧ <b>\$</b> \$ <b>■</b> € 10 | 4:09 PM                    |
|                |                                                                                                    |           |               |                 | 111. 49                      | 11/17/2016                 |

### Step 3

## ✓ Enter the access code you receive via email

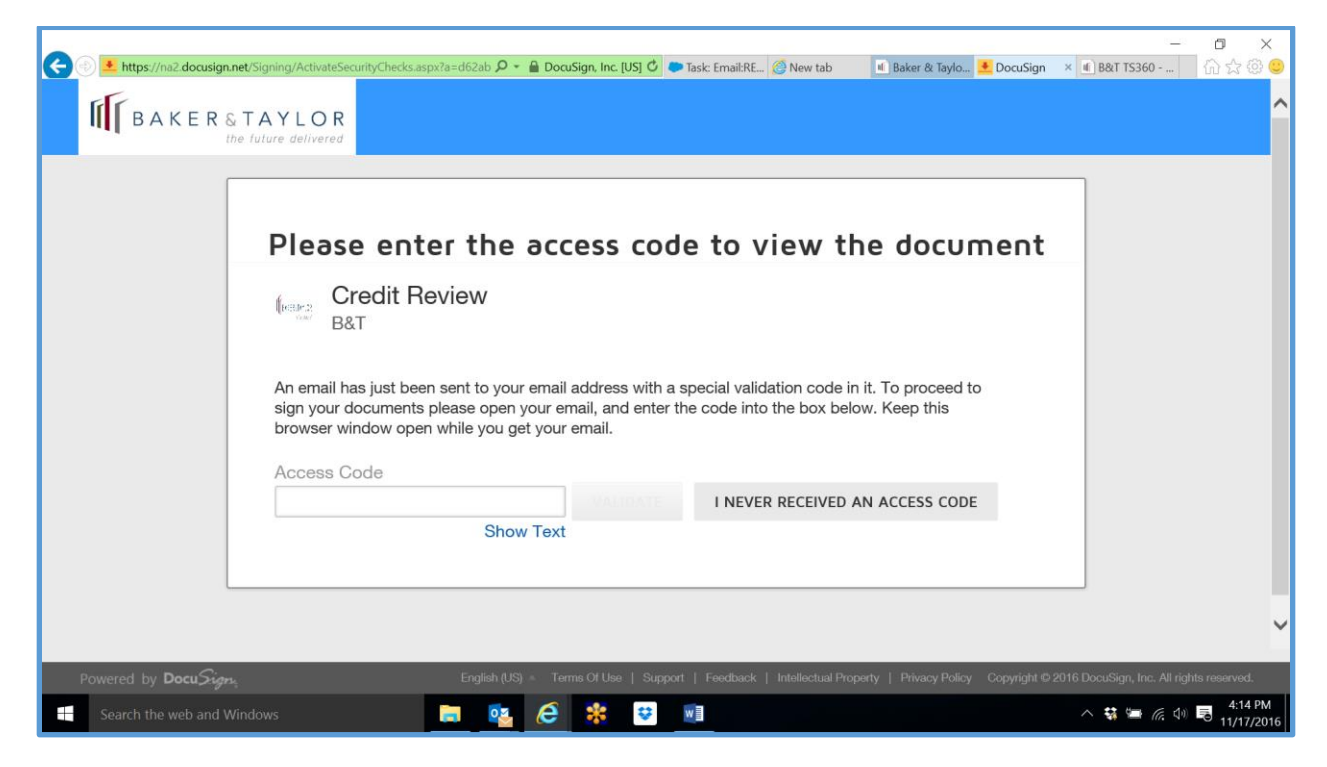

### <u>Step 4 – Select Global Publishers Services</u>

| 🗧 🛞 堡 https://na2.docusign.net/Signing/?ti= | -<br>5190823eaafa47eca916ad24de93e 🔎 🖌 🍙 DocuSign. Inc. [US] 🖒 🖝 Task: Email:RE 🖉 New tab 🛛 📲 Baker & Taylo 💄 DocuSign 🛛 × 🖷 B&T TS3                                                                                                    | – ⊡ ×<br>160 û☆⊗(       |
|---------------------------------------------|----------------------------------------------------------------------------------------------------|-------------------------|
| Enter text                                  | FINISH OTHER /                                                                                                    | ACTIONS -               |
|                                             | @, Q, ₫- 膏 ⑦                                                                                                    | E                       |
| NEXT                                        | gn Envelope ID: 3A1AFBF4-3AA8-4849-A12A-0F511223220E<br>KER&TAYLOR<br>Ithe Tablace delivered<br>NEW ACCOUNT AND CONFIDENTIAL CREDIT APPLICATION<br>2550 W Tyvola Rd # 300   Charlotte, NC 28217   Phone: 800-775-1800   Fax: 704-998-3316<br>This Confidential Credit Application ("Application") is made to Baker & Taylor, Inc., its subsidiaries, affiliates, successors and assigns ("Baker & Taylor" or<br>"seller") for the purpose of Inducing Baker & Taylor to extend credit accommodations to the Applicant named below. The issuance of an account number<br>by Baker & Taylor to Applicant in order to perform a credit analysis, or the subsequent credit approval of Applicant by Baker & Taylor does not constitute<br>Baker & Taylor to Applicant in order to perform a credit analysis, or the subsequent credit approval of Applicant by Baker & Taylor does not constitute<br>Baker & Taylor to Applicant in order to perform a credit analysis, or the subsequent credit approval of Applicant by Baker & Taylor does not constitute<br>Baker & Taylor to Applicant in credit applicant in credit approval of Applicant by Baker & Taylor does not constitute |                         |
|                                             | Global Publishers Services       Retail Type       Full Legal Business Name                                                                                                    |                         |
|                                             | Product Type  Entertainment Business Type Brick & Mortar Book Internet (Website Address)                                                                                                    |                         |
| Powered by Docu Sign                        | 🕀 Change Language - English (US) 🔻   Terms Of Use & Privacy 🔻   Copyrig                                                                                                    | nt © 2016 DocuSign Inc. |
| Search the web and Windows                  | 📄 🚉 🧀 🍀 👻 💵 🐘 🗠 🕸 🖷                                                                                                    | ፋ:17 PN                 |

### PROCEED WITH THE APPLICATION PROCESS – EACH BOX IN RED MUST BE COMPLETED BEFORE MOVING ON TO THE NEXT SECTION

| C 🕑 🛃 https://na2.docusign.net/Signing/ | ?ti=5f90823eaafa47eca9f6ad24de93e 🔎 👻 🔒 DocuSign, In                                   | c. [US] 🖒 🗢 Task: Email:RE 🎯 New tab                                    | 🛯 Baker & Taylo 🛃 DocuSign             | — 日 X<br>× 🗈 B&T TS360 6 公 公 🙂                     |
|-----------------------------------------|----------------------------------------------------------------------------------------|-------------------------------------------------------------------------|----------------------------------------|----------------------------------------------------|
| Enter text                              |                                                                                        |                                                                         | FINISH                                 | OTHER ACTIONS -                                    |
|                                         | ତ୍ ପ୍                                                                                  |                                                                         |                                        | 8                                                  |
|                                         | Terms Net Terms O Cred                                                                 | lit Card (pay at the time of shipment)                                  | $\Sigma$                               | ~                                                  |
| NEXT                                    | Organization Type Sole Proprietorshi                                                   | p Partnership Corporation Subchapter                                    | S Corporation LLC Non-Profit           |                                                    |
|                                         | Owner Name                                                                             |                                                                         |                                        |                                                    |
|                                         | Billing Address                                                                        |                                                                         |                                        |                                                    |
|                                         | Account Name                                                                           | Street or PO Bo                                                         | x                                      |                                                    |
|                                         | City                                                                                   | State/Province                                                          |                                        |                                                    |
|                                         | Zip or Postal Code                                                                     | Email Address                                                           |                                        |                                                    |
|                                         | Country select                                                                         | <ul> <li>✓ Other</li> </ul>                                             | (Enter Other Country Here)             |                                                    |
|                                         | My billing is the same as my shipping Address                                          | My billing                                                              | is NOT the same as my shipping Address |                                                    |
|                                         | Shipping Address                                                                       |                                                                         |                                        | _                                                  |
|                                         | Account Name                                                                           | Street or PO Bo                                                         | x                                      | ~                                                  |
| Powered by DocuSign                     |                                                                                        | Change Language - English                                               | (US) 🔻   Terms Of Use & Privacy        | <ul> <li>Copyright © 2016 DocuSign Inc.</li> </ul> |
| Search the web and Windows              | 🗖 💁 🙆 😫                                                                                | <b>*</b>                                                                |                                        | へ 辌 筆 🦟 ሳ 🗟 4:19 PM<br>11/17/2016                  |
| Enter text                              |                                                                                        |                                                                         | FINISH                                 | OTHER ACTIONS -                                    |
|                                         | Q Q                                                                                    |                                                                         |                                        | 8                                                  |
|                                         | ine luiure delivered                                                                   |                                                                         |                                        | ^                                                  |
| NEXT                                    | CONTACT INFORMATION:                                                                   |                                                                         |                                        | _                                                  |
|                                         | Financial Contact Name:                                                                | Email:                                                                  | Phone: *                               |                                                    |
|                                         | Primary Contact Name:*                                                                 | Email:                                                                  | Phone: *                               |                                                    |
|                                         | Account Payable Contact:*                                                              | Email:                                                                  | Phone: *                               |                                                    |
|                                         | Project Business Sales per Calendar Quarte                                             | r:                                                                      |                                        |                                                    |
|                                         | USD 1 <sup>st</sup> \$: USD 2 <sup>nd</sup> \$:                                        | USD 3 <sup>rd</sup> \$:                                                 | USD 4 <sup>th</sup> \$:                |                                                    |
|                                         | Or Annual Sales \$:                                                                    |                                                                         |                                        |                                                    |
|                                         | Line of Credit Requested \$: *<br>(Line of Credit Request \$50k or greater require the | Attach Financials Here:<br>last two fiscal-year end accountant prepared | ïnancial statements.)                  |                                                    |
|                                         | Applicant's Bank References: (Enter                                                    | at least one)                                                           |                                        |                                                    |
|                                         | Business: (Name on Account)                                                            | (Address)                                                               | (Loan Officer)                         |                                                    |
|                                         | (Account Number)                                                                       | (Telephone No)                                                          | (Fax)                                  | ~                                                  |
|                                         |                                                                                        |                                                                         |                                        |                                                    |
| Powered by DocuSign,                    |                                                                                        | Change Language - English (                                             | US) 💌   Terms Of Use & Privacy 🖣       | <ul> <li>Copyright © 2016 DocuSign Inc.</li> </ul> |

| ) 🛃 https://na2.docusign.net/Signing/?ti= | 5f90823eaafa47eca9f6ad24de93e 🔎 👻 🔒 DocuSign,                     | Inc. [US] 🗘 🍽 Task: Email:RE 🧔 New tab | 🖻 Baker & Taylo 볼 DocuSign     | - □<br>× ■ B&T TS360 价☆   | 2 දිදි |
|-------------------------------------------|-------------------------------------------------------------------|----------------------------------------|--------------------------------|---------------------------|--------|
| nter text                                 |                                                                   |                                        | FINISH                         | OTHER ACTIONS -           |        |
|                                           | 0.0                                                               | 2 🗗 🖻 🕐                                |                                |                           |        |
|                                           | (Account Number)                                                  | (Telephone No)                         | (Fax)                          |                           |        |
| NEXT                                      | Other: (Name on Account)                                          | (Address)                              | (Loan Officer)                 |                           |        |
|                                           |                                                                   |                                        |                                |                           |        |
|                                           | (Account Number)                                                  | (Telephone No)                         | (Fax)                          |                           |        |
|                                           | SUPPLIER REFERENCES:<br>(References not required for credit card) |                                        |                                | -                         |        |
|                                           | Supplier #1                                                       |                                        |                                |                           |        |
|                                           | Name: *                                                           | Phone: *                               |                                |                           |        |
|                                           | Account Number: *                                                 | Fax:                                   |                                |                           |        |
|                                           | Address: *                                                        | Email: *                               |                                |                           |        |
|                                           | Supplier #2                                                       |                                        |                                |                           |        |
|                                           | Name: *                                                           | Phone: *                               |                                |                           |        |
|                                           | Account Number: *                                                 | Fax:                                   |                                |                           |        |
| wered by <b>Docu</b> Sign;                | Address: *                                                        | Email: *                               | US) ▼   Terms Of Use & Privacy | Copyright © 2016 DocuSign |        |
| Search the web and Windows                | 📄 🔨 🤗 😫                                                           | <b>€</b> ♥                             |                                | ^ 👯 🔚 🌈 🗇 🗟 4:2           | 20     |

|                               | gning/?ti=5f90823eaafa47eca9f6ad24de93e 🔎 👻 🔒 DocuSign, Inc. [US] 🗘 🌩 Task: Email:RE 🖉 New tab                                                                                                    | 📧 Baker & Taylo 🚺 DocuSign     | –                                                  |
|-------------------------------|----------------------------------------------------------------------------------------------------|--------------------------------|----------------------------------------------------|
| Enter text                    |                                                                                                    | FINISH                         | OTHER ACTIONS -                                    |
|                               | Q Q 🗗 🛱 🕐                                                                                                    |                                | 1                                                  |
| NEXT                          | INVOICE INFORMATION:         Email address for sending invoice copies:*         BackOrder Period to be observed:*          60 Days          BackOrder Period to be observed:*          60 Days           90 Days          Invoice Report Preference:*          Group PO on one invoice by PO #          Invoice Sequence Preference:*          Author           Title          Invoice Sequence Preference:*          Que #           Publisher | Separate invoice by PO         | -                                                  |
| Powered by <b>Docu</b> Siten. | Change Language - English (                                                                                                    | IS) ▼   Terms Of Use & Privacy | <ul> <li>Copyright © 2016 DocuSign Inc.</li> </ul> |
| + Search the web and Window   | vs 📄 💁 🍋 🐮 🙂 💵                                                                                                    |                                | へ �� 🏣 <i>侯</i> 句 🗟 4:21 PM<br>11/17/2016          |

| ← → Ittps://na2.docusign.net/ | /Signing/?ti=5f90823eaafa47eca9f6ad24de93e 🔎 👻 🔒 DocuSign, Inc. [US] 🗘 🍽 Task: EmaikRE 🖉 New tab 🛛 🖬 Baker & Taylo 🔮 DocuSign 🛛 × 🔳 B&T TS360 | - ⊡ ×<br>. Ռ☆‡©                        |
|-------------------------------|----------------------------------------------------------------------------------------------------|----------------------------------------|
| Enter text                    | FINISH OTHER ACT                                                                                                    | ions 🕶                                 |
|                               | @ Q ₫- 营 ⑦                                                                                                    | 8                                      |
| NEXT                          | SHIPPING INFORMATION                                                                                                    |                                        |
|                               | B&T Airfreight Consolidation       Freight Forwarder (Please Provide Address)         B&T Ocean Consolidation       Company                   |                                        |
|                               | Other Address Line 1<br>Address Line 2                                                                                                    |                                        |
|                               | City<br>State /Rewinso                                                                                                    |                                        |
|                               | Zip/Postal                                                                                                    |                                        |
|                               | Country<br>Contact Name                                                                                                    |                                        |
|                               | Telephone #<br>Please enter Tax Registration # if you are using a Freight Forwarder                                                           |                                        |
| Powered by Docu Sign          | ⊕ Change Language - English (US) ▼   Terms Of Use & Privacy ▼   Copyright © 20                                                                | 016 DocuSign Inc.                      |
| Search the web and Wind       | dows 📮 🕵 🧀 😨 💷 🗠 🐄 🖛 🥼                                                                                                    | ⊄গ) 🗟 <sup>4:22 PM</sup><br>11/17/2016 |

| Interpret/Signing/?ti=5    | 190823eaafa47eca9f6ad24de93e 🔎 👻 🔒 DocuSign, Inc. [US                                                                                                    | ] 🖒 🗭 Task                                                                                                    | : Email:RE 🙆 New tab                                                                                                    | 🖻 Baker & Taylo 🔸 DocuSign                                                                                                    | × 🗈 B&T TS360                              | □ ×<br>ﺷ☆֎©           |
|----------------------------|----------------------------------------------------------------------------------------------------|----------------------------------------------------------------------------------------------------|----------------------------------------------------------------------------------------------------|----------------------------------------------------------------------------------------------------|--------------------------------------------|-----------------------|
| Enter text                 |                                                                                                    |                                                                                                    |                                                                                                    | FINISH                                                                                                    | OTHER ACTIO                                | NS -                  |
|                            | Q Q (                                                                                                    | • 🗟                                                                                                    | 0                                                                                                    |                                                                                                    |                                            | 8                     |
| NEXT                       | 11. Returned Merchandise: Any returns will be subject t time.     Applicant hereby certifies that the information furnishe herewith, are true and correct and that this information i credit to Applicant, and understands that Baker & Taylor conditions contained in this Application and all invoices incorporated herein by reference. Applicant understands hereby authorizes Baker & Taylor to check Applications the information contained on this Application and to rele Taylor.     Signer's Name: * Last Name Last Name | o Baker & Tay<br>ed under this<br>is being furnish<br>intends to rel<br>and other do<br>that Baker &<br>dedit history an<br>ase informatio | lor's then standard return  <br>Application and any other<br>ed to Baker & Taylor for th<br>y upon such information. A<br>uments furnished by Bake<br>Jurgdor will retain this Applio<br>d trade and bank reference<br>on to other creditors regard | solicies, which may be amended from time<br>financial statements furnished in connectio<br>purpose of inducing Baker & Taylor toep<br>policant agrees to be bound by the terms an<br>e & Taylor from time to time, all of which a<br>zion whether or not it is approved. Applica<br>s for customary credit information, to confir<br>ing Applicant's credit experience with Baker | to<br>nd<br>id<br>id<br>re<br>nt<br>m<br>& | ^                     |
|                            | Email Address: • shanta.inshiqaq@gmai                                                                                                    | l.com                                                                                                    |                                                                                                    |                                                                                                    |                                            |                       |
|                            | Phone Number:*                                                                                                    | ons                                                                                                    |                                                                                                    |                                                                                                    |                                            |                       |
|                            | Sign                                                                                                    |                                                                                                    |                                                                                                    |                                                                                                    |                                            | ~                     |
| Powered by Docu Sign;      |                                                                                                    | )                                                                                                    | hange Language - English                                                                                                    | (US) 👻   Terms Of Use & Privacy 🖣                                                                                                    | <ul> <li>Copyright © 2016</li> </ul>       | DocuSign Inc.         |
| Search the web and Windows | 🚍 💁 🤗 🍀                                                                                                    | V I                                                                                                    |                                                                                                    |                                                                                                    | へ 👯 🔚 涙 🕼                                  | 4:22 PM<br>11/17/2016 |

#### IF YOU WANT A CREDIT CARD ON FILE THIS PAGE MUST BE COMPLETED

| ← ← Littps://na2.docusign.net/Signing/?t | =5190823eeaafa47eca9f6ad24de93e 🔎 🖌 🔒 DocuSign, Inc. (US) 🗘 🌩 Task: Email:R.E 🤗 New tab 🔹 Baker & Taylo 💺                                                                                                    | — 〇 X<br>DocuSign × 🛾 B&T TS360 🕅 合会 😳                                                               |
|------------------------------------------|----------------------------------------------------------------------------------------------------|----------------------------------------------------------------------------------------------------|
| Select one radio button                  | FINI                                                                                                    | SH OTHER ACTIONS -                                                                                   |
|                                          | Q Q 🗗 🛱 🕐                                                                                                    | Ē                                                                                                    |
| NEXT                                     | BAKER&TAYLOR<br>the future delivered                                                                                                    | ^                                                                                                    |
|                                          | BAKER & TAYLOR CREDIT CARD AGREEMENT      2550 W Tyvola Rd # 300 [ Charlotte, NC 28217   Phone: 800-775-1800   Fax: 704-998-3316      In order to remit payment by credit card, please read this application carefully, fill in all information requested, a     acceptance of the terms and conditions of this application by signing below. As used herein, the term "you" means     customer.      Terms & Conditions:      The following credit cards are currently accepted: Visa, Master Card, American Express, and Discover.      It will be your responsibility to keep valid credit card information on file via Baker & Taylor's secure credit car     information will be supplied once your terms are accepted).      Any declines on your credit card may lead to your account being placed on hold pending review of card status and re     fully responsible for any and all unpaid balances on your account.      Payments made by credit card do not qualify for any prompt pay discounts.      Payments made outside of prearranged credit card terms may be subject to a 2.5% convenience fee, which will     amount charged on your credit card. | nd indicate your<br>the undersigned<br>rd processor (this<br>esolution. You are<br>I be added to the |
|                                          | Customer Information:                                                                                                    | ~                                                                                                    |
| Powered by Docu Signs,                   | ⊕ Change Language - English (US) ▼   Terms Of Us                                                                                                    | e & Privacy ▼   Copyright © 2016 DocuSign Inc.                                                       |

- ✓ ONCE THE APPLICATION IS COMPLETED YOU WILL SUBMIT AND RECEIVE AN EMAIL CONFIRMATION.
- ✓ CUSTOMER SERVICE WILL NOTIFY ME AND REQUEST ACCOUNT TERMS AND DISCOUNT.
- ✓ THE CREDIT DEPARTMENT WILL REVIEW AND ASSIGN A CREDIT LIMIT BASED ON OUR RECOMMENDATION AND REFERENCES.
- ✓ AFTER SET UP AND APPROVAL A GPS ACCOUNT NUMBER WILL BE ASSIGNED.